# 通過CLI配置交換機上的DHCP受信任介面設定

### 目標

本文旨在展示如何通過命令列介面(CLI)在交換機上配置DHCP可信介面設定。

## 簡介

動態主機配置協定(DHCP)監聽提供了一種安全機制,可防止接收錯誤的DHCP響應資料包並 記錄DHCP地址。它通過將裝置上的埠視為可信或不可信來做到這一點。

可信埠是連線到DHCP伺服器並允許分配DHCP地址的埠。受信任埠上接收到的DHCP消息允 許通過裝置。來自這些埠的資料包將自動轉發。如果未啟用DHCP監聽,則預設情況下所有埠 都是受信任的。

不可信埠是不允許分配DHCP地址的埠。預設情況下,所有連線埠都視為不可信,直到您宣告 它們為可信。

要瞭解如何通過交換機基於Web的實用程式配置DHCP可信介面設定,請按一下<u>此處</u>。

#### 適用裝置

- Sx300系列
- •SG350X系列
- Sx500系列
- SG500X

## 軟體版本

- 1.4.8.06 Sx300、Sx500、SG500X
- 2.3.0.130 SG350X

#### 配置DHCP可信介面設定

本文假設交換器上已啟用DHCP窺探。

步驟1.使用控制檯電纜將電腦連線到交換機,然後啟動終端模擬器應用程式來訪問交換機 CLI。

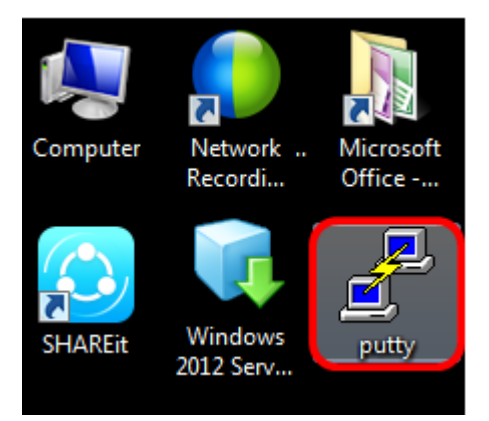

附註:在本示例中, PuTTY用作終端模擬器應用程式。

步驟2.在PuTTY配置視窗中,按一下Serial作為「連線」型別,並輸入串列線路的預設速度 15200。然後按一下Open。

| 🕵 PuTTY Configuration                                                                                                    |                                                          | ×                      |
|----------------------------------------------------------------------------------------------------|----------------------------------------------------------|------------------------|
| Category:                                                                                                    |                                                          |                        |
| <ul> <li>Session</li> <li>Logging</li> <li>Terminal</li> <li>Keyboard</li> <li>Bell</li> <li>Features</li> <li>Window</li> <li>Appearance</li> <li>Behaviour</li> <li>Translation</li> <li>Selection</li> <li>Colours</li> <li>Connection</li> <li>Data</li> <li>Proxy</li> <li>Telnet</li> <li>Rlogin</li> <li>SSH</li> <li>Serial</li> </ul> | Basic options for your PuTTY session                     |                        |
|                                                                                                    | Specify the destination you want to connect to           |                        |
|                                                                                                    | Serial line                                              | Speed                  |
|                                                                                                    | COM1                                                     | 115200                 |
|                                                                                                    | Connection type:<br>◎ Raw ◎ Telnet ◎ Rlogin ◎ SSH        | Serial                 |
|                                                                                                    | Load, save or delete a stored session<br>Saved Sessions  |                        |
|                                                                                                    | Default Settings                                         | Load<br>Save<br>Delete |
|                                                                                                    | Close window on exit:<br>Always Never Only on clean exit |                        |
| About                                                                                                    | Open                                                     | Cancel                 |

步驟3.在CLI中,輸入以下命令進入全域性配置命令模式:

附註:在本示例中,使用的交換機是SG350X-48MP。

步驟4.進入全域性配置模式後,通過輸入以下內容,輸入要標籤為受信任的特定埠或介面:

**附註:**本範例中使用的是介面ge1/0/1。這表示Gigabit乙太網路連線埠號碼/堆疊編號(如果交換器屬於堆疊)/交換器編號。

步驟5.輸入以下命令以輸入trust命令:

附註:現在提示已從(config)變更為(config-if),表示組態適用於先前命令中提及的特定連線埠

步驟6.通過輸入以下命令,退出特定介面和全域性配置命令模式,返回特權執行模式:

步驟7。(可選)要永久儲存設定,請輸入以下內容:

步驟8.在Overwrite file提示中輸入Y,以指示Yes,並將設定儲存到啟動配置檔案中。

步驟9.(可選)輸入以下命令,驗證所選埠上新配置的設定是否已應用:

此時應會顯示新配置的設定:

0

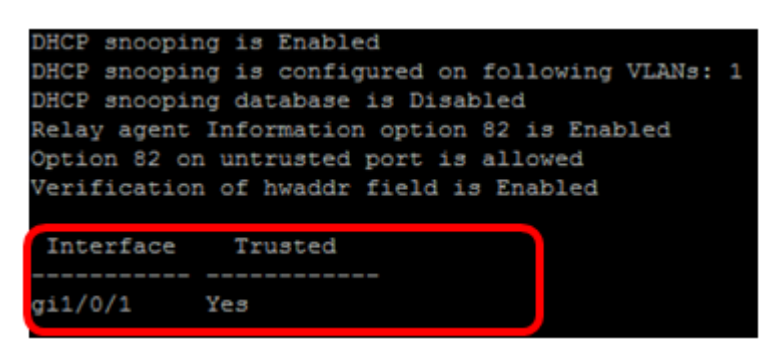

現在,您已經通過CLI成功配置交換機上的受信任介面設定。